○ JAバンクロ座との接続は、以下の手順でご登録ください。ご登録に際しましては、「JAサービスIDとパスワード」 「キャッシュカードの暗証番号」「JAバンクへ届出している電話番号の電話での応対」が必要です。

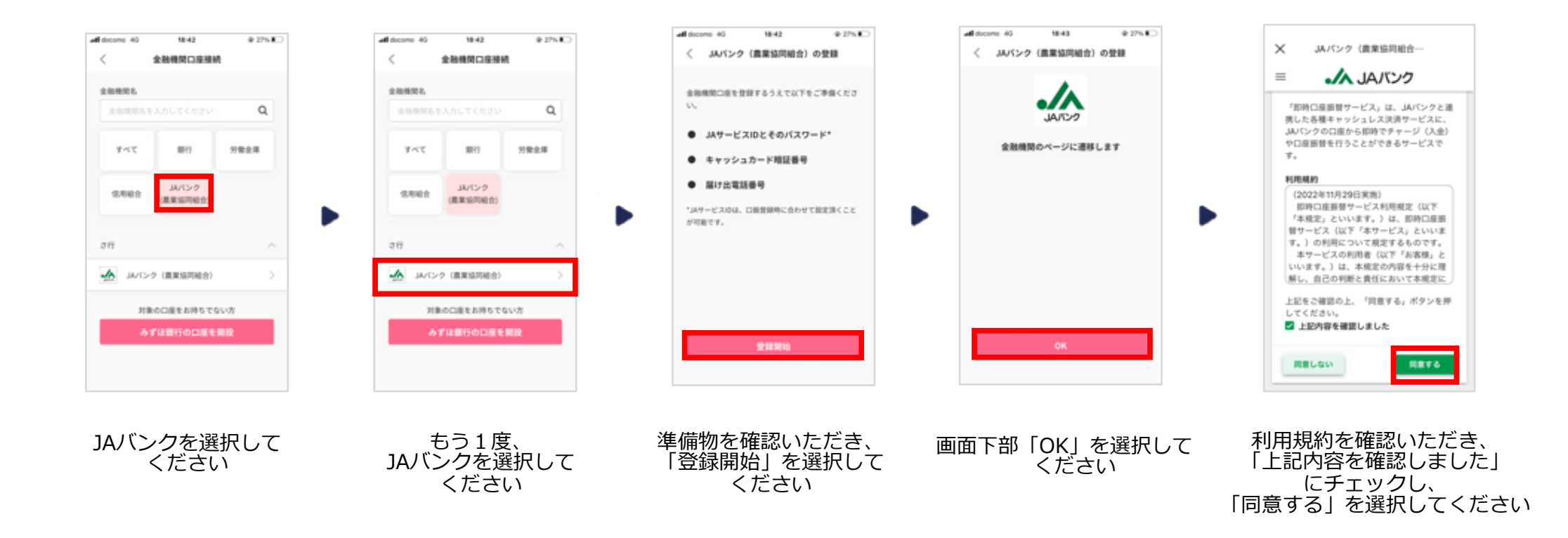

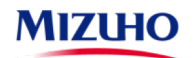

## 金融機関別口座設定(JAバンク編・その2)

## ○ 「JAバンクへ届出している電話番号の電話での応対」では、スマホ等の場合は、「音声」「SMS」の両方が使えます。 自宅の固定電話の場合は、「音声」のみが使えます。

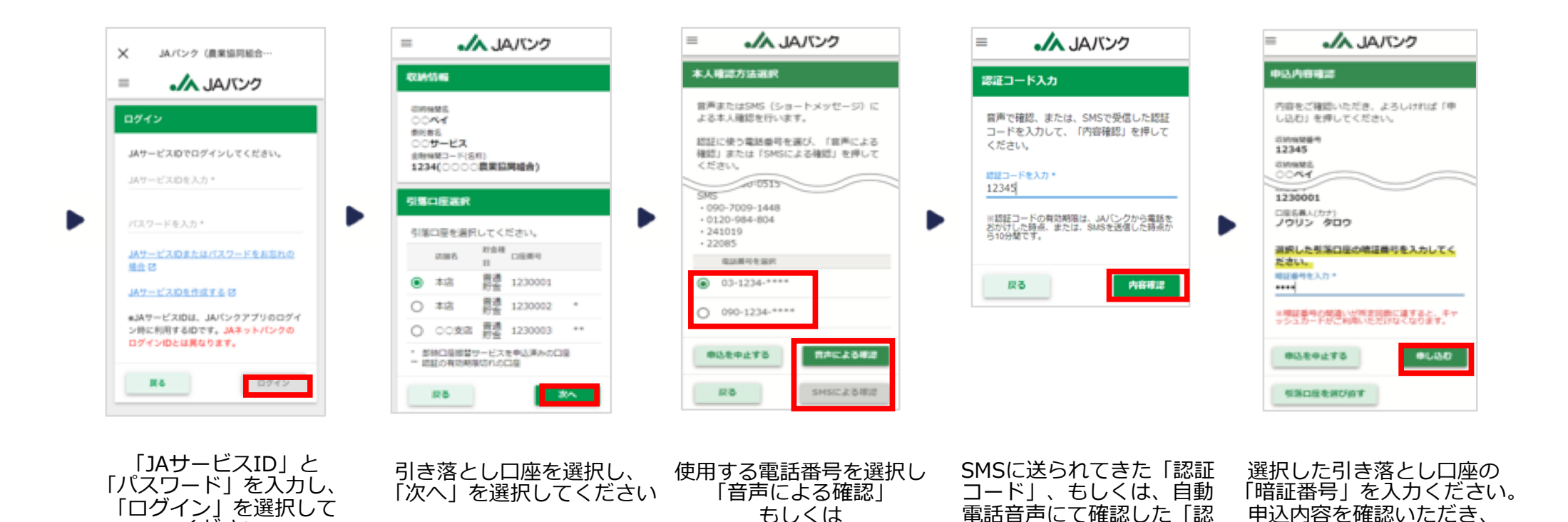

「SMSによる確認」を

選択してください

証コード を入力し、

「内容確認」を選択してく

ださい

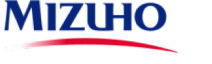

ください

「申し込む」を選択して

ください。

接続操作完了です! お疲れ様でした!